# 配置SPA100系列上的調配引數

#### 目標

調配引數控制重新同步操作,但韌體升級除外。

本文檔的目標是向您展示如何更改置備引數,以便在某些重新同步操作發生時進行調整。

## 適用裝置

·SPA112 · SPA122

### 逐步程序

配置配置檔案

#### Provisioning

| Provision Enable:                                                                                                    | Ves V                  | Pervo Or                                                                                                    | Reset                | Ves T |
|----------------------------------------------------------------------------------------------------|------------------------|----------------------------------------------------------------------------------------------------|----------------------|-------|
| Pesvoc Pandom Delay:                                                                                                 | 2                      | - Resync of                                                                                                    | (HHmm):              | yes • |
| Resync At Pandom Delay:                                                                                              | 600                    | Desvoc Be                                                                                                    | rindic:              | 3600  |
| Resync At Random Delay:                                                                                              | 3600                   | Forced Re                                                                                                    | sync Delay:          | 3600  |
| Resync From SIP                                                                                                    | Ves T                  | Persona Af                                                                                                    | fter Unorade ∆ttempt | VAR V |
| Resync Trigger 1:                                                                                                    | ,00 T                  |                                                                                                    | ter opgrade Attempt. | yus • |
| Resync Trigger 7:                                                                                                    |                        |                                                                                                    |                      |       |
| Resync Fails On ENE:                                                                                                 | Ves T                  |                                                                                                    |                      |       |
| Profile Rule:                                                                                                    | /snaSPSN cfg           |                                                                                                    |                      |       |
| Profile Rule B:                                                                                                    | rapater on org         |                                                                                                    |                      |       |
| Profile Rule C:                                                                                                    |                        |                                                                                                    |                      |       |
| Profile Rule D                                                                                                    |                        |                                                                                                    |                      |       |
| Profile Name:                                                                                                    |                        | Profile Reg                                                                                                    | ion:                 |       |
| Log Desvine Dequest Men:                                                                                             |                        |                                                                                                    | inorit.              |       |
| Log Desvic Success Meg.                                                                                              | SDN SMAC Requesting    |                                                                                                    |                      |       |
| Log Resync Failure Msg.                                                                                              | SPN SMAC Resvoc fail   | whise scheme and service of the service of the serv |                      |       |
| Report Rule:                                                                                                    | er n emete Resync falk |                                                                                                    |                      |       |
| Report Raio.                                                                                                    |                        |                                                                                                    |                      |       |
| Firmware Upgrade                                                                                                    |                        |                                                                                                    |                      |       |
| Upgrade Enable:                                                                                                    | yes 🔻                  |                                                                                                    |                      |       |
| Upgrade Error Retry Delay:                                                                                           | 3600                   | Downgrad                                                                                                    | e Rev Limit:         |       |
| Upgrade Rule:                                                                                                    |                        |                                                                                                    |                      |       |
| Log Upgrade Request Msg:                                                                                             | SPN SMAC Requesting    | upgrade \$SCHEME://\$SERVIP:\$PORT\$PATH                                                                                                    |                      |       |
| Log Upgrade Success Msg:                                                                                             | \$PN \$MAC Successful  | upgrade \$SCHEME://\$SERVIP:\$PORT\$PATH \$ERR                                                                                                    |                      |       |
| Log Upgrade Failure Msg:                                                                                             | \$PN \$MAC Upgrade fai | ed: \$ERR                                                                                                    |                      |       |
| License Keys:                                                                                                    |                        |                                                                                                    |                      |       |
| General Purpose Paramete                                                                                             | ers                    |                                                                                                    |                      |       |
| GPP A:                                                                                                    |                        |                                                                                                    |                      |       |
| GPP B:                                                                                                    |                        |                                                                                                    |                      |       |
| GPP C:                                                                                                    | <u>.</u>               |                                                                                                    |                      |       |
|                                                                                                    |                        |                                                                                                    |                      |       |
| GPP D:                                                                                                    |                        |                                                                                                    |                      |       |
| GPP D:<br>GPP E:                                                                                                    |                        |                                                                                                    |                      |       |
| GPP D:<br>GPP E:<br>GPP F:                                                                                           |                        |                                                                                                    |                      |       |
| GPP D:<br>GPP E:<br>GPP F:<br>GPP G:                                                                                 |                        |                                                                                                    |                      |       |
| GPP D:<br>GPP E:<br>GPP F:<br>GPP G:<br>GPP H:                                                                       |                        |                                                                                                    |                      |       |
| GPP D:<br>GPP E:<br>GPP F:<br>GPP G:<br>GPP H:<br>GPP I:                                                             |                        |                                                                                                    |                      |       |
| GPP D:<br>GPP E:<br>GPP F:<br>GPP G:<br>GPP H:<br>GPP I:<br>GPP J:                                                   |                        |                                                                                                    |                      |       |
| GPP D:<br>GPP E:<br>GPP F:<br>GPP G:<br>GPP H:<br>GPP I:<br>GPP J:<br>GPP K:                                         |                        |                                                                                                    |                      |       |
| GPP D:<br>GPP E:<br>GPP F:<br>GPP G:<br>GPP H:<br>GPP I:<br>GPP J:<br>GPP K:<br>GPP L:                               |                        |                                                                                                    |                      |       |
| GPP D:<br>GPP E:<br>GPP F:<br>GPP G:<br>GPP H:<br>GPP I:<br>GPP J:<br>GPP K:<br>GPP L:<br>GPP M:                     |                        |                                                                                                    |                      |       |
| GPP D:<br>GPP E:<br>GPP F:<br>GPP G:<br>GPP H:<br>GPP I:<br>GPP J:<br>GPP K:<br>GPP L:<br>GPP M:<br>GPP N:           |                        |                                                                                                    |                      |       |
| GPP D:<br>GPP E:<br>GPP F:<br>GPP G:<br>GPP H:<br>GPP I:<br>GPP J:<br>GPP L:<br>GPP L:<br>GPP N:<br>GPP O:           |                        |                                                                                                    |                      |       |
| GPP D:<br>GPP E:<br>GPP F:<br>GPP G:<br>GPP H:<br>GPP I:<br>GPP J:<br>GPP K:<br>GPP L:<br>GPP M:<br>GPP N:<br>GPP 0: |                        |                                                                                                    |                      |       |

#### 步驟1.從電話介面卡配置實用程式中選擇Voice > Provisioning。這將開啟「調配」視窗。

| Configuration Profile     |               |                               |       |
|---------------------------|---------------|-------------------------------|-------|
| Provision Enable:         | yes 🔻         | Resync On Reset:              | yes 🔻 |
| Resync Random Delay:      | 2             | Resync At (HHmm):             |       |
| Resync At Random Delay:   | 600           | Resync Periodic:              | 3600  |
| Resync Error Retry Delay: | 3600          | Forced Resync Delay:          | 14400 |
| Resync From SIP:          | yes 🔻         | Resync After Upgrade Attempt: | yes 🔻 |
| Resync Trigger 1:         |               |                               |       |
| Resync Trigger 2:         |               |                               |       |
| Resync Fails On FNF:      | yes 🔻         |                               |       |
| Profile Rule:             | /spa\$PSN.cfg |                               |       |
| Profile Rule B:           |               |                               |       |
| Profile Rule C:           |               |                               |       |
| Profile Rule D:           |               |                               |       |
| Profile Name:             |               | Profile Region:               |       |

步驟2.從Provision Enable下拉式清單中選擇Yes。

步驟3.從重設時重新同步下拉選單中選擇Yes。每次重新啟動後都會觸發重新同步。

**附註**:引數更新或韌體升級導致重新啟動後,不會觸發重新同步。

步驟4.輸入Resync Random Delay欄位的值。預設值為2。

附註:欄位以20秒為單位(即預設值2表示40秒)

步驟5.為「重新同步週期」字段輸入值。預設值為3600秒。

**附註:**如果在*Resync Period*欄位中輸入零,則禁用定期重新同步。

步驟6.為Resync Error Retry Delay欄位輸入一個值。預設值為3600秒。

步驟7.為「強制重新同步延遲」欄位輸入值。預設值為14,400秒。

| Configuration Profile     |               |                               |       |
|---------------------------|---------------|-------------------------------|-------|
| Provision Enable:         | yes 🔻         | Resync On Reset:              | yes 🔻 |
| Resync Random Delay:      | 2             | Resync At (HHmm):             |       |
| Resync At Random Delay:   | 600           | Resync Periodic:              | 3600  |
| Resync Error Retry Delay: | 3600          | Forced Resync Delay:          | 14400 |
| Resync From SIP:          | yes 🔻         | Resync After Upgrade Attempt: | yes 🔻 |
| Resync Trigger 1:         |               |                               |       |
| Resync Trigger 2:         |               |                               |       |
| Resync Fails On FNF:      | yes 🔻         |                               | J     |
| Profile Rule:             | /spa\$PSN.cfg |                               |       |
| Profile Rule B:           |               |                               |       |
| Profile Rule C:           |               |                               |       |
| Profile Rule D:           |               |                               |       |
| Profile Name:             |               | Profile Region:               |       |

步驟8.從Resync From SIP下拉選單中選擇Yes。

步驟9.要在所有韌體升級嘗試後觸發重新同步,請啟用Resync After Upgrade Attempts

步驟10.輸入重新同步觸發器1和重新同步觸發器2欄位的值。

**附註:**當這兩個引數中的邏輯公式計算結果為TRUE時,會觸發重新同步。

步驟11.從*Resync Fails on FNF*下拉選單中選擇**Yes**,以便在檔案未找到響應被確定為失敗重 新同步嘗試時啟用錯誤重新同步計時器。

步驟12.按一下Submit按鈕儲存更改。

韌體升級

步驟1.從電話介面卡配置實用程式中選擇Voice > Provisioning。這將開啟「調配」視窗。

| Firmware Upgrade           |                                                                           |                             |   |
|----------------------------|---------------------------------------------------------------------------|-----------------------------|---|
| Upgrade Enable:            | yes 🔻                                                                     |                             | ) |
| Upgrade Error Retry Delay: | 3600                                                                      | Downgrade Rev Limit:        |   |
| Upgrade Rule:              |                                                                           |                             |   |
| Log Upgrade Request Msg:   | \$PN \$MAC Requesting upgrade \$SCH                                       | EME://\$SERVIP:\$PORT\$PATH |   |
| Log Upgrade Success Msg:   | Msg: \$PN \$MAC Successful upgrade \$SCHEME://\$SERVIP:\$PORT\$PATH \$ERR |                             |   |
| Log Upgrade Failure Msg:   | \$PN \$MAC Upgrade failed: \$ERR                                          |                             |   |
| License Keys:              |                                                                           |                             |   |

步驟2.要啟用韌體升級操作,請從Upgrade Enable下拉選單中選擇Yes。

步驟3.在Upgrade Error Retry Delay欄位中輸入值,以在嘗試升級失敗時設定重試間隔。預設 值為3600秒。

步驟4.在*降級修訂版限制*欄位中輸入值。這會對韌體升級或降級期間的可接受版本號實施較低限制。預設設定為空。

步驟5.在Upgrade Rule欄位中輸入值。此引數定義升級條件和關聯的韌體URL。

| Firmware Upgrade           |                                    |                                     |
|----------------------------|------------------------------------|-------------------------------------|
| Upgrade Enable:            | yes 🔻                              |                                     |
| Upgrade Error Retry Delay: | 3600                               | Downgrade Rev Limit:                |
| Upgrade Rule:              |                                    |                                     |
| Log Upgrade Request Msg:   | \$PN \$MAC Requesting upgrade \$S( | CHEME://\$SERVIP:\$PORT\$PATH       |
| Log Upgrade Success Msg:   | \$PN \$MAC Successful upgrade \$S  | CHEME://\$SERVIP:\$PORT\$PATH \$ERR |
| Log Upgrade Failure Msg:   | \$PN \$MAC Upgrade failed: \$ERR   |                                     |
| License Keys:              |                                    |                                     |

步驟6.為Log Upgrade Request Msg欄位輸入值。這是韌體升級嘗試開始時發出的系統日誌消息。

步驟7.輸入Log Upgrade Success Msg 欄位的值。這是韌體升級嘗試成功完成後發出的系統 日誌消息。

步驟8.輸入Log Upgrade Failure Msg欄位的值。這是韌體升級嘗試失敗後發出的系統日誌消息。

步驟9.按一下Submit按鈕儲存更改。

通用引數

| General Purpose Paramete | ITS |
|--------------------------|-----|
| GPP A:                   |     |
| GPP B:                   |     |
| GPP C:                   |     |
| GPP D:                   |     |
| GPP E:                   |     |
| GPP F:                   |     |
| GPP G:                   |     |
| GPP H:                   |     |
| GPP I:                   |     |
| GPP J:                   |     |
| GPP K:                   |     |
| GPP L:                   |     |
| GPP M:                   |     |
| GPP N:                   |     |
| GPP O:                   |     |
| GPP P:                   |     |

步驟1.從電話介面卡配置實用程式中選擇Voice > Provisioning。這將開啟「調配」視窗。

**附註:**這些引數可用作預配和升級規則中的變數。它們通過用「\$」字元(如\$GPP\_A \$GPP\_B)作為變數名稱的字首來引用。